## FAFSA IRS Data Retrieval Tool Instructions

Easily transfer tax information using the IRS Data Retrieval Tool on the FAFSA. This saves time, confusion, and mistakes. When the IRS Data Retrieval tool is used, it stays with the FAFSA; schools will not require paper copies to be submitted.

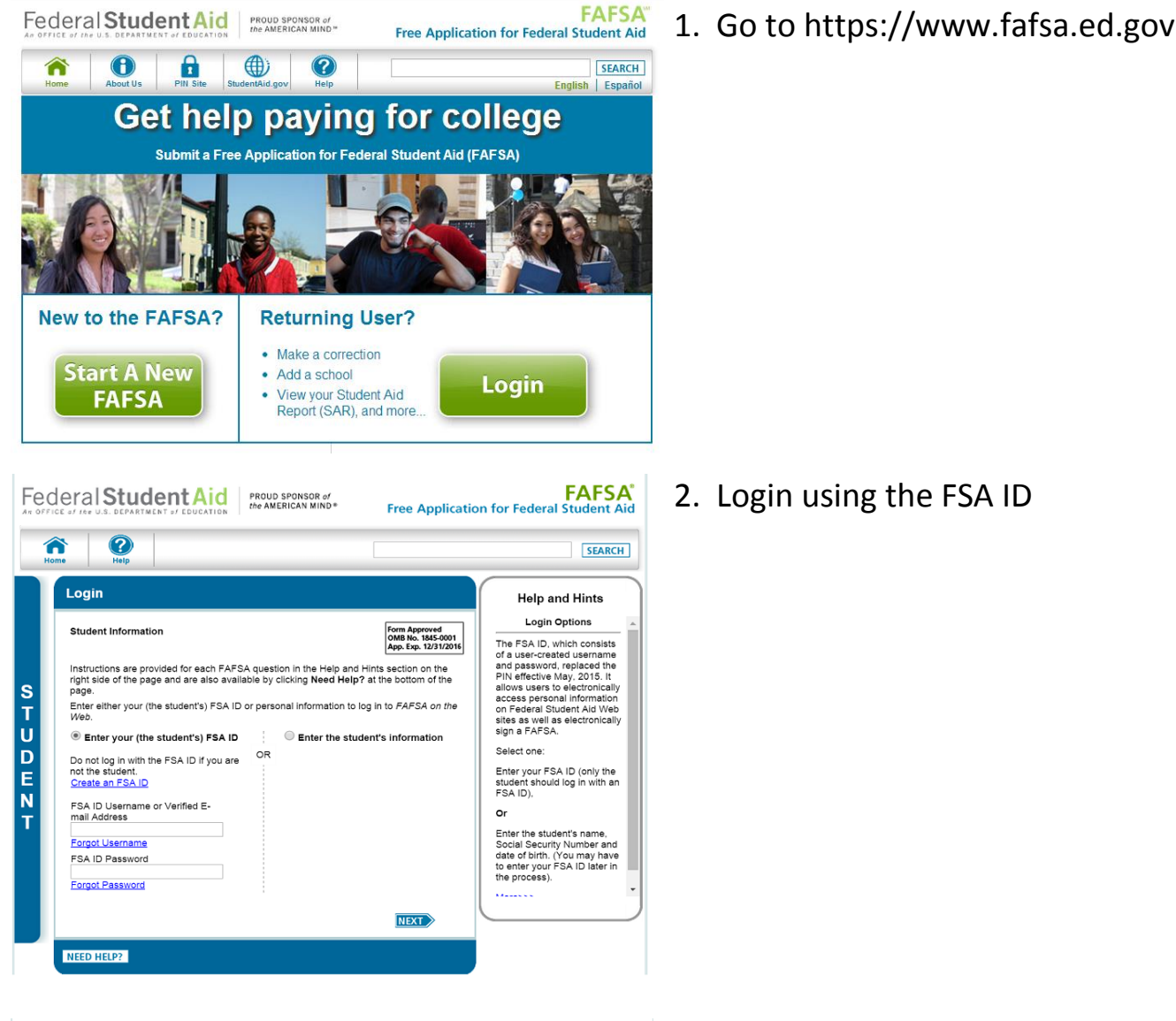

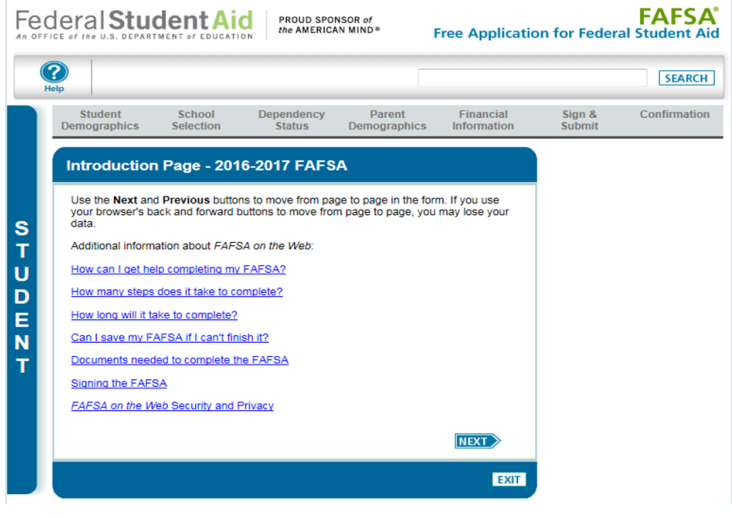

3. Select next to continue with the FAFSA by entering data in the required fields.

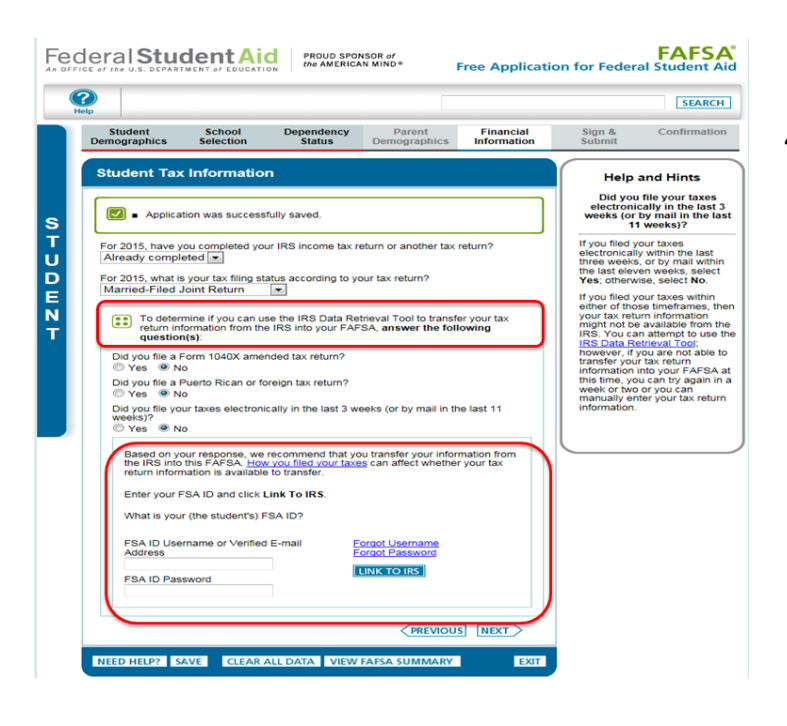

| Help                                        |                                                                          |                                                                       |                                                                       |                                           |                                        | SEAR                          |
|---------------------------------------------|--------------------------------------------------------------------------|-----------------------------------------------------------------------|-----------------------------------------------------------------------|-------------------------------------------|----------------------------------------|-------------------------------|
| Student<br>Demographic:                     | School<br>Selection                                                      | Dependency<br>Status                                                  | Parent<br>Demographics                                                | Financial<br>Information                  | Sign &<br>Submit                       | Confirma                      |
|                                             |                                                                          |                                                                       |                                                                       |                                           |                                        |                               |
| Leaving FAF                                 | SA on the Web                                                            |                                                                       |                                                                       |                                           |                                        |                               |
| You are now information v                   | leaving FAFSA on th<br>vill be saved and yo                              | he Web and will be<br>ur FAFSA on the We                              | transferred to the IF<br>eb session will end                          | RS Web site to acce                       | ss your IRS tax ir                     | nformation. Yo                |
| Your saved F<br>FAFSA on th<br>from the IRS | AFSA will automatic<br>e <i>Web</i> from the IRS<br>Web site, you will h | ally open either wh<br>Web site. If you do i<br>ave to log in to oper | en you transfer your<br>not transfer your info<br>1 your saved FAFSA. | information from th<br>prmation or choose | ne IRS or choose<br>not to return to F | to return to<br>AFSA on the I |
| Click OK to c                               | ontinue. Otherwise,                                                      | click Cancel.                                                         |                                                                       |                                           |                                        |                               |
|                                             |                                                                          |                                                                       |                                                                       |                                           |                                        |                               |
| If you have a                               | ny questions or prob                                                     | olems using this too                                                  | ol, view available <u>He</u>                                          | lp options for assis                      | stance.                                |                               |

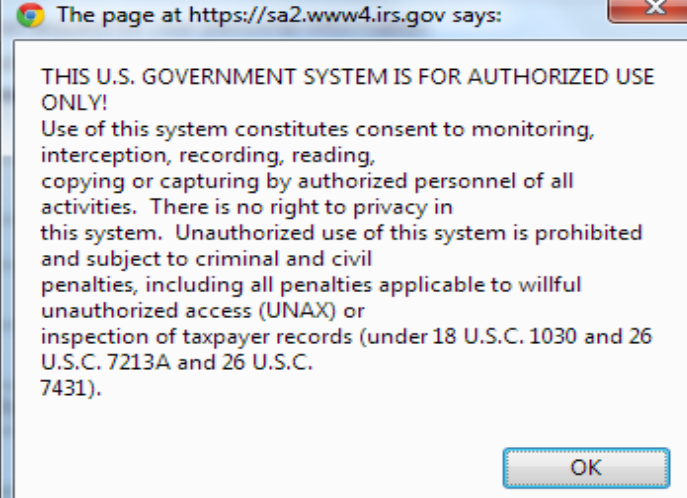

- 4. Select that you have already completed your tax return for 2015. You will be prompted with the following questions:
  - a. Do you file amended 1040x? This is for extension and late tax filers. If you filed by April 15, select 'No'.
  - b. Do you file foreign tax returns?
    Select 'No' if you only file taxes in the United States.
  - c. Did you file electronically in the last 3 weeks or by mail in the last 3 months? If not, select 'No'.
- 5. The parent who set up their own FSA ID may now indicate which parent they are (Parent 1 or Parent 2). That parent may then enter their FSA ID and click on the link that says ' link to IRS'
- You will be notified that you are leaving the FAFSA website. You will be taken to an IRS page where you will enter your information.

| MIRS.gov                                                                                                    | <u>Return to FAFSA.</u>   <u>Log Out</u><br>Es      |
|----------------------------------------------------------------------------------------------------|-----------------------------------------------------|
| Get My Federal Income Tax Information                                                                                            | 1                                                   |
| See our <u>Privacy Notice</u> regarding our request for your personal infor<br>Enter the following information from your 2015 Fe | mation.<br>ederal Income Tax Return. 😯 Required fie |
| First Name *                                                                                                    | Dependent                                           |

| Last Name *                                                                 | Data                                                                                                    |  |  |
|-----------------------------------------------------------------------------|----------------------------------------------------------------------------------------------------|--|--|
| Social Security Number*                                                     | *** - ** - 2581                                                                                                    |  |  |
| Date of Birth *                                                             | 01 / 01 / 1994                                                                                                    |  |  |
| Filing Status * 🕜                                                           | Single •                                                                                                    |  |  |
| Address - Must match your 2015 Federal Income Tax Return.                   | 0                                                                                                    |  |  |
| Street Address *                                                            |                                                                                                    |  |  |
| P.O. Box (Required if entered on your tax return) 📀                         |                                                                                                    |  |  |
| Apt. Number (Required if entered on your tax return)                        |                                                                                                    |  |  |
| Country *                                                                   | United States -                                                                                                    |  |  |
| City, Town or Post Office *                                                 |                                                                                                    |  |  |
| State/U.S. Territory *                                                      | Select One 👻                                                                                                    |  |  |
| ZIP Code *                                                                  |                                                                                                    |  |  |
| Select the button below to exit the IRS system and<br>return to your FAFSA. | By submitting this information, you certify that you are the person<br>identified. Use of this system to access another person's information<br>may result in civil and criminal penalties. |  |  |
| Return to FAFSA                                                             | Submit                                                                                                    |  |  |

 Image: Network of the second second secon

|                           | My Tax Information | FAFSA Question Numbers 😯 |
|---------------------------|--------------------|--------------------------|
| Tax Year                  | 2015               |                          |
| Name(s)                   | Dependent Data     |                          |
| Social Security Number    | *** - ** - 2581    |                          |
| Filing Status             | Single             | Question 34 on the FAFSA |
| Type of Tax Return Filed  | 1040EZ             | Question 33 on the FAFSA |
| Adjusted Gross Income     | \$9,750            | Question 36 on the FAFSA |
| Income Earned From Work 😯 | \$20,125           | Question 39 on the FAFSA |
| Income Tax                | \$7,025            | Question 37 on the FAFSA |
| IRS Exemptions            | 5                  | Question 38 on the FAFSA |

Transfer Now 🕜

Do Not Transfer 🛛 📀

Print this page for your records before choosing an option below Transfer My Tax Information into the FAFSA <sup>3</sup>

Do Not Transfer My Tax Information and Return to the FAFSA 😯

The tax information provided above will populate the answers to the appropriate FAFSA questions. After the FAFSA is populated your IRS session will end and you will return to your FAFSA. Check this box if you are choosing to transfer your information.

By clicking the "Do Not Transfer" button, you are choosing not to transfer your tax information electronically. Your IRS session will end and you will return to your FAFSA. You may still use this tax information to input the data into your FAFSA.

FAFSA<sup>®</sup> Student Aid Federal Student Aid PROUD SPONSOR of Free Application for Federa ? SEARCH School Selection Dependency Status Parent Demographi Financial Information Sign & Submit Confirmation Student Financial Information Help and Hints Student's Type of 2015 Tax Form Used You have successfully transferred your 2015 IRS tax information. Question 33 S If you use the IRS Data Retrieval Tool and transfer your information from the IRS into your FAFSA, the answer to this question will Your IRS tax information has been successfully transferred into this FAFSA. Questions that were populated with tax information will be marked with "Transferred from the IRS." T U D E N be pre-f as "Trar ed and identified What income tax return did you file for 2015? Transferred from the IRS IRS 1040A or 1040EZ If the answer to this questio is not pre-filled, you must select the income tax return that you filed or will file for - 
 What was your adjusted gross income for 2015? This amount is found on IRS Form 1040A-line 21 or 1040E2-line 4.

 \$ 9,750\_00
 Transferred from the IRS
 ur income earned from working (wages, salaries, tips, etc.) in 2015 was transferred m the IRS. This amount is found on IRS Form 1040A-line 7 or 1040EZ-line 1. 20,125 00 IRS 1040 IRS 1040A or 1040EZ A foreign tax return A tax return for a U.S. territory or a Freely Associated State (including Puerto Rico, PREVIOUS NEXT NEED HELP? SAVE CLEAR ALL DATA VIEW FAFSA SUMMARY EXIT

IRS Privacy Policy

7. Enter the information **EXACTLY** as it appeared on your tax return. **DO NOT** use punctuation. *E.g. If your tax returns say your address is 1889 Perimeter Drive but you enter 1889 Perimeter Dr. you will receive an error message.* 

8. Make sure to transfer the information by clicking the 'Transfer Now' link.

9. After the tax information is transferred from the IRS, be sure NOT to adjust any numbers. The tax transfer process will be unofficial if numbers are updated after the transfer. Continue with the FAFSA to completion with both student & parent signatures (using the FSA ID) and submit.